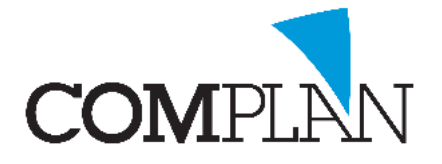

## Vecozo Machtigingen Portaal

Via een koppeling met het Vecozo machtigingen portaal kunt u direct vanuit de behandelkaart digitaal een machtiging voor een behandeling aanvragen bij een zorgverzekeraar. Door de instroomkoppeling krijgt u op basis van de aangeleverde behandeling automatisch de aanvullende vragen die betrekking hebben op uw specifieke machtiging aanvraag. Dit vereenvoudigt het proces van machtigingen aanvragen aanzienlijk en bespaart u veel tijd.

#### Vecozo certificaat

Voordat u met het Machtigingenportaal aan de slag kunt, regelt u eerst de autorisatie. Uw huidige Vecozo certificaten (het persoonlijke én het systeem certificaat) hebben voor gebruik van het Machtigingenportaal een uitbreiding nodig. Vult u daarvoor de formulieren voor beide certificaten op de website van Vecozo in. Kruis hierop de optie 'Machtigingenportaal' aan. U kunt dit formulier ook gebruiken voor het aanvragen van een nieuw certificaat. Voor vragen over dit formulier kunt u bij Vecozo terecht.

### AGB codes aanvrager en behandelaars

Voor het aanvragen van machtigingen is het van belang dat de AGB code van de aanvrager en behandelaar/uitvoerder correct in Novadent vermeld staan. Dit doet u in het onderdeel Medewerkers. U selecteert aan de linkerzijde de betreffende Medewerker en voert rechts in het scherm de persoonlijke en praktijk AGB code in.

### Machtiging indienen

U selecteert de journaalregels van de behandelingen waarvoor u een machtiging wilt aanvragen met CTRL + <muisklik> of SHIFT + <muisklik> in de behandelkaart en klikt deze met rechts.

In dit menu kunt u nu kiezen voor 'Machtigingen portaal'. Het koppelingsscherm van het machtigingenportaal verschijnt.

U geeft hier de aanvrager en het **systeem**certificaat. Het systeemcertificaat herkent u doordat de naam van dit certificaat alleen uit cijfers en een verloop datum bestaat. De AGB code van de aanvrager dient overeen te komen met de AGB code van het geselecteerde systeemcertificaat.

Het email adres wordt automatisch overgenomen uit het onder deel Medewerker. Staat hier geen email adres, dan voert u hier nu het email adres in waarop u de terugkoppeling (toekenning dan wel afwijzing) van de machtiging wilt ontvangen.

U selecteert de verstrekking welke u via het machtigingen portaal wilt aanvragen en de behandelaar die de behandeling zal uitvoeren.

Via de iconen rechtsonder, kunt u nog een NovaX foto, Correspondentie document of overige bijlage naar keuze toevoegen.

Complan Valens BV | 0229 266 606 | support@complan.nl Novadent, een onmisbaar element in de mondzorg!

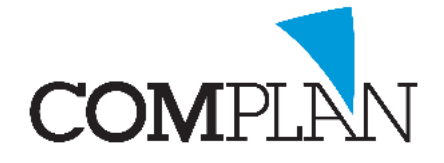

# Vecozo Machtigingen Portaal

Door op [Start] te drukken, maakt u verbinding met het machtigingen portaal van Vecozo.

| a Machtigingenpo                                                                                                  | taal                            |                       |                    |   | - |               | $\times$ |
|----------------------------------------------------------------------------------------------------|---------------------------------|-----------------------|--------------------|---|---|---------------|----------|
| (3271) J. Testpiloot (M<br>Geboren: 12-12-2000 /<br>Diodeweg 6<br>1627 LL HOORN<br>Verzekering: 0101 Univ<br>BSN: | Leeftijd: 17<br>) / ZEKUR / Zor | jzaam Verze           | 9 / 123456         |   |   |               |          |
| Datum Mdw                                                                                                    | Verr. Coo                       | e Aantal              | Omschrijving       |   |   | Techniek      |          |
| 25-09-2018 sl                                                                                                    | x21 X21                         |                       | Kaakoverzichtsfoto |   |   | 0,00          |          |
|                                                                                                    |                                 |                       |                    |   |   |               |          |
| Zorgverzekeraar:                                                                                                  | Unive / ZE                      | KUR / Zor             | gzaam Verze        |   |   |               |          |
| Aanvrager: 0001 Support Praktijk (t) V                                                                            |                                 |                       |                    |   |   |               |          |
| Instelling:                                                                                                    |                                 |                       |                    |   |   |               |          |
| Vecozo X509 certificate                                                                                           | VECOZO TI                       | ST-G3                 |                    | ~ |   |               |          |
| E-mail:                                                                                                    | info@compl                      | an.nl                 |                    |   |   |               |          |
| E-mail 2:                                                                                                    |                                 |                       |                    | - |   |               |          |
|                                                                                                    |                                 |                       |                    |   |   |               |          |
| Verstrekking:                                                                                                    | M17 OPT of                      | fluoride jeug         | d                  |   |   | $\sim$        |          |
| Uitvoerder:                                                                                                    | 0024 Tanda                      | 0024 Tandarts (tg1) v |                    |   |   |               |          |
| Begindatum machtiging: 25-09-2018                                                                                 |                                 |                       |                    |   |   |               |          |
| Bestanden:<br>(Alleen met extensie:<br>DOC. DOCX, PDF, JPG,<br>PNG, TIF)                                          |                                 |                       |                    |   |   | 0             |          |
| Start                                                                                                    | Q<br>Historie                   |                       |                    |   |   | <u>S</u> luit | en       |

U wordt nu doorverwezen naar de Vecozo web portaal. Hier kunt u inloggen met uw **persoonlijk** certificaat. Dit is het certificaat op naam van de uitvoerder.

Na het inloggen op de Vecozo web portaal, dient u een aantal vervolgvragen voor het aanvragen van de machtiging te beantwoorden. Het aantal en type vragen is afhankelijk van de verstrekking. Indien u over dit gedeelte vragen heeft, dient u zich hiervoor tot de Vecozo helpdesk te richten.

Na voltooiing van de aanvraag keert u terug in Novadent. Hier verschijnt een scherm waar u de status aan te geven: ingediend, goedgekeurd, afgewezen, niet gelukt, etc. Het is niet (nog) mogelijk deze status via de koppeling van Vecozo te laten bijwerken.

U dient de status van de machtiging ook dus zelf aan te geven en aan te passen wanneer die verandert. Bijvoorbeeld bij een afwijzing of goedkeuring.

NB. Tot het moment dat de machtiging is goedgekeurd zet u de patiënt op niet afbehandeld of de verrichtingen in B, zodat deze nog niet gedeclareerd worden!

| a Status machtiging                           | × |  |  |  |  |  |  |
|-----------------------------------------------|---|--|--|--|--|--|--|
| Geef status voor deze machtiging              |   |  |  |  |  |  |  |
| Onbekend                                      |   |  |  |  |  |  |  |
| O Indienen niet gelukt                        |   |  |  |  |  |  |  |
| Correct ingediend                             |   |  |  |  |  |  |  |
| O Ingetrokken                                 |   |  |  |  |  |  |  |
| O Afgewezen                                   |   |  |  |  |  |  |  |
| O Verwijderd                                  |   |  |  |  |  |  |  |
| O Machtiging goedgekeurd door zorgverzekeraar |   |  |  |  |  |  |  |
| Datum: 25-09-2018 V                           |   |  |  |  |  |  |  |
| Opslaan & sluiten                             | ı |  |  |  |  |  |  |

### Machtigingen historie

In de behandelkaart vindt u onder menu Programma's - Machtigingen historie. Hier kunt u al ingediende aanvragen opzoeken en raadplegen.

U kunt de machtigingen opvragen van een bepaald patiëntnummer (wordt overgenomen uit behandelkaart) of van alle patiënten in een bepaalde periode. Met [Toon op scherm] krijgt u het overzicht op scherm te zien.

Via [Machtiging portaal] kunt u de huidige status van de geselecteerde machtiging aanvraag opvragen. Vergeet u daarna niet de status van de machtiging ook in uw systeem over te nemen.

Complan Valens BV | 0229 266 606 | support@complan.nl Novadent, een onmisbaar element in de mondzorg!

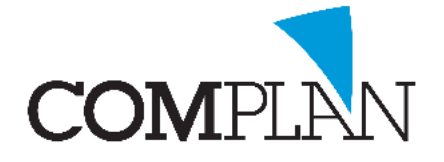

# Vecozo Machtigingen Portaal

#### Icoon aan de werkbalk toevoegen

U kunt via Behandelkaart, menu Programma's - Instellingen, tabblad Aanpassen werkbalk een extra icoon aan de behandelkaart toevoegen voor de machtigingen historie.

Dit icoon verandert van uiterlijk als er een machtiging voor de patiënt is ingediend, goed gekeurd of afgewezen/ het indienen niet gelukt is.

Tevens krijgt u een melding wanneer u de behandelkaart van een patiënt opent waarbij een machtiging is ingediend welke nog niet afgehandeld (afgekeurd dan wel goedgekeurd) is.

Complan Valens BV | 0229 266 606 | support@complan.nl Novadent, een onmisbaar element in de mondzorg!

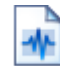